# Suppliers

How to create a New Supplier account

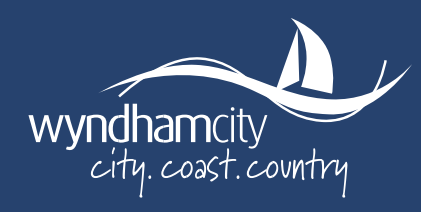

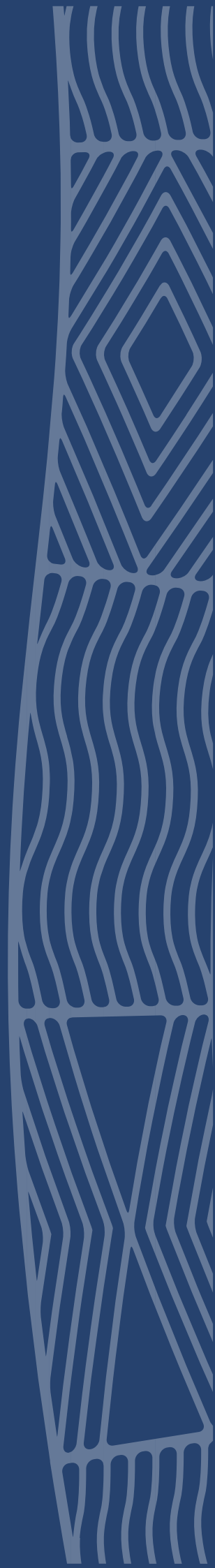

# Contents

| New Supplier Request               | 3  |
|------------------------------------|----|
| Updating Existing Supplier Details | 7  |
| PayOk Process                      | 9  |
| Basic Verification                 | 10 |
| Express Verification               | 11 |

# **New Supplier Request**

## Summary

Below is the process for creating a new supplier account in the TechOne Supplier Portal.

1. A Portal Link will be sent to you via Wyndham City Council, click into Access Supplier Portal

| companyname                                                                                                    |
|----------------------------------------------------------------------------------------------------|
| Replace with your logo                                                                                                    |
| Welcome John Brown!                                                                                                    |
| Wyndham City Council has provided you access to Supplier Portal.                                                                                                    |
| Your email address is your login name. Please enter a password and accept th                                                                                                    |
| registration to access your accounts online.                                                                                                    |
| Access Supplier Portal                                                                                                    |
| Or copy and paste the following address into your browser                                                                                                    |
| This link will expire 2 days after this email was sent                                                                                                    |
| https://wyndham-<br>build.tl.cloud.com/TIDefault/CiAnywhere/Web/WYNDHAM-<br>BUILD/VaridyInvitedUser\$SUPPLIER?reset=3&G=c55239bc-d710-4404-<br>a736-2cbtH455fr7&u=amJyb3duQGhvdG1haWwu1796&m=Y |
| By accessing the link and registering you accept the terms and conditions attached to this email.                                                                                              |
| Any previously sent invitations have now expired.<br>If you received this email by mistake, please ignore it.                                                                                  |
| For additional help, please contact Wyndham City Council directly.                                                                                                    |

The link will expire within 2 days after the email has been sent, please create your account as soon as you receive the email.

2. Once you have accessed the **Portal link**, please create a password for your supplier account.

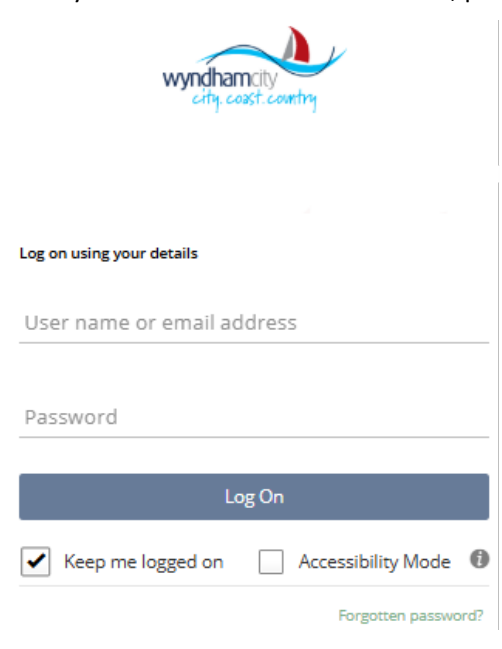

3. The home screen of TechOne and your **Supplier Portal** will now be available to access. \*Add the TechOne home screen as a favourite (otherwise a new link will be required to login).

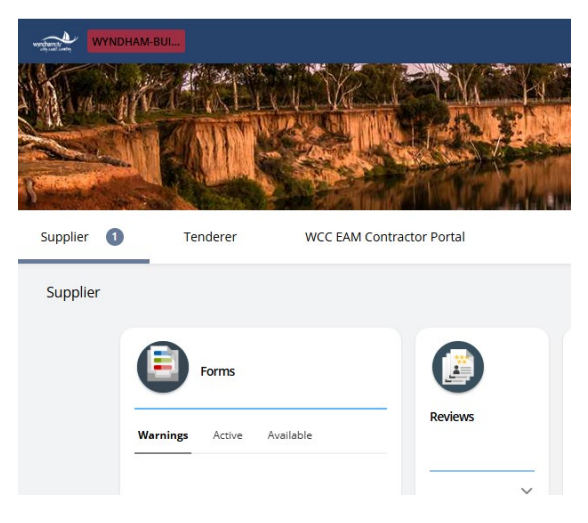

4. Within the main screen click into **Forms** and select **WCC New AP Creditor** and click **Fill out**. *\*Will have to type 'New AP Creditor' in the Forms search field before being able to complete the form.* 

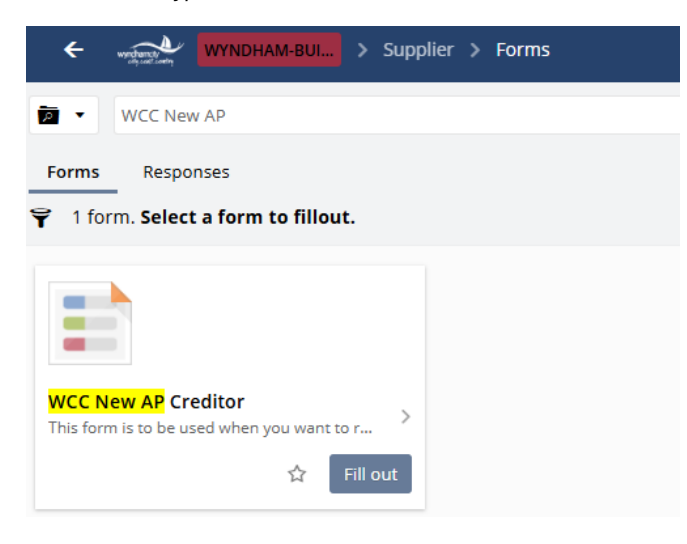

Enter the details required, including your Business Classifications and Banking details. \* Are mandatory fields requiring information. Once the form is completed click Submit for approval.
 \*For Trust Deed suppliers, that the ACN must be included in the 'Australian Company Number (ACN) field and the Trust Deed must be attached in the Attachments section.

Request new financials creditor

| $\sim$ | Cr | ed | ito | r D | eta | ils |
|--------|----|----|-----|-----|-----|-----|
|        |    |    |     |     |     |     |

| Creditor Name *                  | 60 |
|----------------------------------|----|
| Creditor Description             |    |
| Registered for GST*              |    |
| ○ Yes                            |    |
|                                  |    |
| Australian Business Number (ABN) |    |
| ABN (XXXXXXXXXXX)                |    |
| Enter with no spaces             |    |

ABN will only accept 12 digits with no spaces.

#### Reporting Codes

| Business Type *<br>Select the app | ropriate Business Type |                       |       |
|-----------------------------------|------------------------|-----------------------|-------|
| Selection Code                    | Short Description      | Description           | Paren |
| COUNCILR                          | Councillor             | Councillor            |       |
| GOVT                              | Government Departmen   | Government Department |       |
| INDIVID                           | Individual             | Individual            |       |
| LGBUS                             | Large Business         | Large Business        |       |
| NA                                | Not Applicable         | Not Applicable        |       |
| SMBUS                             | Small Business         | Small Business        |       |
| STAFF                             | Employees              | Employees             |       |

### Reporting Codes

| Business Type *<br>Select the appr   | opriate Business T  | уре            |                  | •    |
|--------------------------------------|---------------------|----------------|------------------|------|
| Small Business *<br>Is this Creditor | a Small Business fo | or On Time Pay | ment Reporting?  |      |
| Selection Code                       | Short Description   | Description    | Parent Selection | Code |
| N                                    | No                  | No             |                  |      |
| NA                                   | Not Applicable      | Not Applicable |                  |      |
| Y                                    | Yes                 | Yes            |                  |      |

#### Address Details

| Address Line 1 *       |
|------------------------|
| Address Line 2         |
| Address Line 3         |
| City/Town *            |
| State *                |
| Victoria •             |
| Post Code / ZIP Code * |
| Country Code           |

#### A Payment Details

| Payment Type<br>EFT (EFT)     |   |
|-------------------------------|---|
| Pay Name *                    |   |
| Bank Name *                   |   |
| Bank Code Type<br>BSB         |   |
| BSB Number *                  | • |
| Bank Account *                |   |
| Payment Terms (In Days)<br>30 |   |

\*Banking information entered must match details to be submitted via PayOK link.

\*An error entering the banking information will mean that the supplier must submit a new AP Creditor form (no amendments can be made by the WCC Team)

#### Attachments

Please attach documentation from the vendor showing their bank details (name on account, BSB, account number). Appropriate documentation includes invoices, bank deposit slips, letters on company letter head.

| r | ` |  | - |
|---|---|--|---|

#### Attachments

🕼 Drag new attachments here

+ Add

•••

#### Reporting an Social Commitment

| ATSI Supplier *        |   |
|------------------------|---|
|                        | • |
| Aust Disability Ente * |   |
|                        | • |
| Carbon Neutral *       |   |
|                        | • |
| Locality of Supplier * |   |
| Eccarty of Suppres     | • |
| Vinourae *             |   |
| плачер -               | • |
| Social Entermine *     |   |
| Social Enterprise      | • |
| Sunahi Natia *         |   |
| зорру нацо -           | • |
| Female Owned *         |   |
| renale owned *         | • |
| Sumplier Type *        |   |
| supplier Type "        | • |
| Brannant Catagory #    |   |
| Procurement Category ~ | • |
|                        |   |

#### ^ Terms

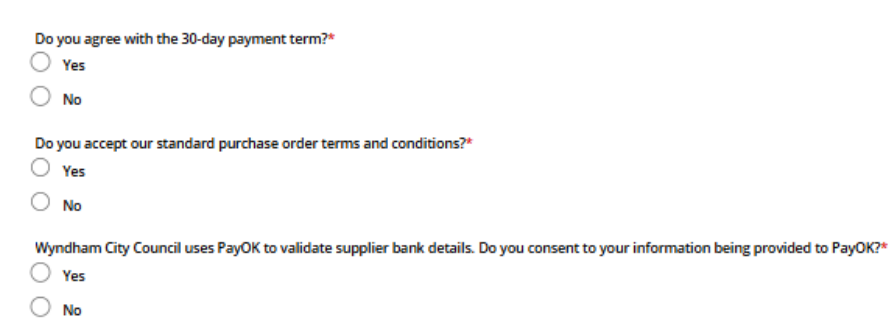

6. Once the form is complete click **Submit for approval** and a **form submi ed** message appears. The submitted form will be returned to Procurement department for review, at which time the **PayOk** process will be initiated.

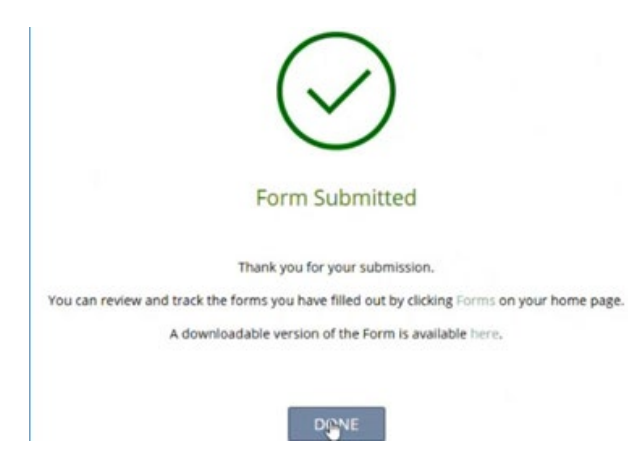

# Updating Existing Supplier Details

## Summary

Below is the process for updating existing supplier details within TechOne Supplier Portal.

1. Once logged into the portal, the supplier will submit their bank account details by selecting **Forms**, searching for the **Creditor Bank Update** form, and clicking **Fill Out**. Upon completion, the supplier will click **Submit**.

| Contraction of the second second seco |   |   |
|----------------------------------------------------------------------------------------------------|---|---|
| Dank update                                                                                                    | 8 | 2 |
| Forms Responses                                                                                                    |   |   |
| <b>♀</b> 1 form. Select a form to fillout.                                                                                                    |   |   |
| Creditor Bank Update<br>This form is to be used from Creditor Ma                                                                                                    |   |   |
| This form is to be used from Creditor Ma                                                                                                    |   |   |

2. Select from one of the four options of bank change requests.

| Bank ( | Change Request Type                                                                                                    | Page 1 of 2 |
|--------|----------------------------------------------------------------------------------------------------|-------------|
| ~ Pi   | urpose                                                                                                    |             |
| ī      | This form is to be used when you want to update the bank details of an existing creditor.                                                         |             |
|        | Select the bank change request type* Add another bank account Update a current bank account Change default bank account Deactivate a bank account |             |
| ~ Cr   | reditor Details                                                                                                    |             |
|        | Chart Name                                                                                                    |             |
|        | Account Number                                                                                                    |             |
|        | Account Name                                                                                                    |             |
|        |                                                                                                    |             |

7

3. Once you have selected the relevant bank change request and filled the information in on Page 2 then click **Submit** and this will go through to Procurement to review and update and complete the **PayOk** process if required.

| Creditor Bank Update                                                   | Page 2 of 2 | ← Submit | More 🔻 |
|------------------------------------------------------------------------|-------------|----------|--------|
| <ul> <li>Update A Current Bank Account</li> </ul>                      |             |          |        |
| The following details will be updated against the account on approval. |             |          |        |
| Bank Account                                                           |             |          |        |
| Payment Type                                                           |             |          |        |
| Pay Name                                                               |             |          |        |
| Payment Terms (In Days)                                                |             |          |        |
| ∧ Attachments                                                          |             |          |        |
| Please add supporting documents for this bank update request.          |             |          |        |
| <ul> <li>Attachments</li> </ul>                                        |             |          |        |
| Attachments *                                                          |             |          |        |
| I Drag new attachments here                                            |             |          | + Add  |

# PayOk Process

## Summary

Below is the process for a Supplier to complete the PayOk verification process.

 Once Procurement have reviewed the New Ap Creditor request they will initiate the PayOk process to review and confirm the bank details. The Payee will receive an email with a link to verify their bank account. The ABN, BSB, Account number and name must be entered in the first step of the PayOK process, and all information must match the details entered on the supplier portal. Any discrepancy between the information entered by the Supplier and PayOK portals will result in a failed verification.

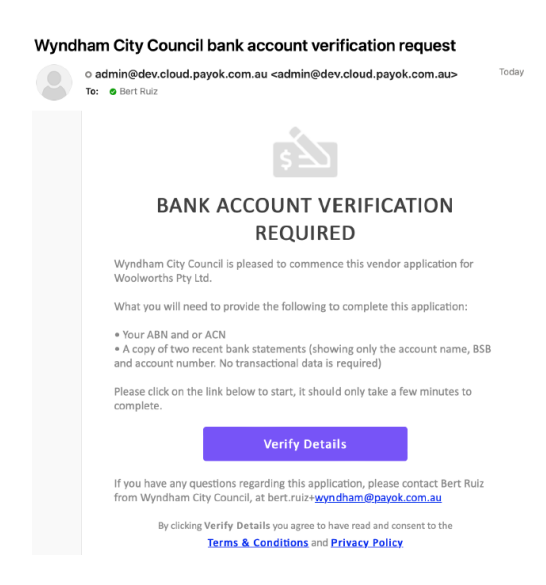

2. Once the Supplier has clicked the email link they will be directed to the web page which gives the option to complete either a 'Basic' or 'Express' verification process. Once this is completed the Supplier will receive a **Pending Verification** and will be awaiting **PayOk** verification.

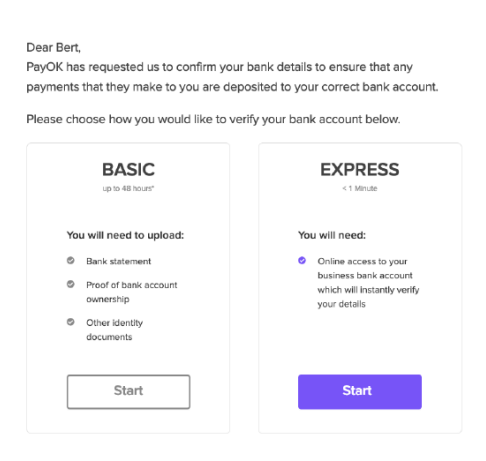

**PayOK Payee Application** 

3. Once the **PayOk** verification is approved, the Procurement team will finalise the onboarding process and the relevant Council Officer will be advised when the Supplier setup is completed. Please expect further communications from the Council Officer once a Purchase Order has been raised.

# **Basic Verification**

**Business, Payment and Contact Details** 

- The Supplier will be required to complete the form with requested information along with supporting documents.
- The ABR API will instantly verify the ABN/CAN of the Payee (the legal name cannot be modified).
- Suppliers must upload 2 x redacted bank statements from different billing periods, issued within the last 12 months showing BSB, Account number and name and statement period. PayOK will conduct a verification call to the vendor's nominated contact number.

| Please provide your Business, Payment and contact details for the purpose of<br>verification. | Upload Supporting Documents                                                                                                    |  |
|-----------------------------------------------------------------------------------------------|----------------------------------------------------------------------------------------------------|--|
| 1 of 3                                                                                        | verification. These must clearly show your business details, and the BSB and account number                                                   |  |
| Business Details                                                                              | 2 of 3                                                                                                    |  |
| ABN                                                                                           |                                                                                                    |  |
| 88000014675                                                                                   | Your data will be retained only for this single verification process, once<br>you have completed the verification all data will be deleted.   |  |
| ACN                                                                                           |                                                                                                    |  |
| 000014675                                                                                     |                                                                                                    |  |
| legal Name                                                                                    | +                                                                                                    |  |
| WOOLWORTHS GROUP LIMITED                                                                      |                                                                                                    |  |
|                                                                                               | Click 'Browse Files' or drag and drop in this area                                                                                            |  |
| Payment Details                                                                               |                                                                                                    |  |
| 358*                                                                                          | Browse Files                                                                                                    |  |
| 032102                                                                                        |                                                                                                    |  |
| Account Number*                                                                               |                                                                                                    |  |
| 558256                                                                                        | Bank Statement.pdf                                                                                                    |  |
| Account Name                                                                                  | -                                                                                                    |  |
| Enter Account Name                                                                            | Bank Statement.pdf                                                                                                    |  |
| Contact Details                                                                               |                                                                                                    |  |
| First Name*                                                                                   |                                                                                                    |  |
| Bert                                                                                          | ← Back Next →                                                                                                    |  |
| .ast Name*                                                                                    |                                                                                                    |  |
| Ruiz                                                                                          |                                                                                                    |  |
| Email Address*                                                                                |                                                                                                    |  |
| bert-ruiz@payok.com.au                                                                        |                                                                                                    |  |
| Phone Number*                                                                                 | Pending Verification                                                                                                    |  |
| 0416878437                                                                                    | -                                                                                                    |  |
|                                                                                               | Thank you for providing your payee details, your documents have been sent to Wyndha<br>City Council for review, you can now close this window |  |
| ← Back Next →                                                                                 |                                                                                                    |  |

# **Express Verification**

- The Supplier will be required to complete the form with requested information. The Supplier will be directed to their banking portal directly to login and choose which bank account is to be verified via **PayOk**.
- Once the Supplier clicks send, the statements are downloaded directly from the bank for **PayOk** to review.
- No verification call is required with this method.

#### **Business, Payment and Contact Details** Please enter your Westpac online banking details Please provide your Business, Payment and contact details for the purpose of verification. Customer ID: 1 of 3 Password: **Business Details** ARN □ I agree to the User Terms & Conditions and Privacy Policy 88000014675 Submit ACN This service is provided by BankStatements.com.au (ABN 89 166 277 845). Your log in 000014675 details are never stored, they are secured with bank level 256 bit encryption and your data doesn't leave Australia. See more about how this works. Legal Name WOOLWORTHS GROUP LIMITED Please select the accounts you would like to retrieve bank **Payment Details** statements from BS8\* [We recommend including all accounts so that your application can be assessed more quickly] 032102 Transaction Account \$123.45 Account Number\* [Acc: 456789 BSB: 123-456] 558256 Account Name Savings Account \$3,123.45 Enter Account Name... [Acc: 945315 BSB: 123-456] **Contact Details** Credit Card -\$3.193.45 First Name\* [Acc: 4165 XXXX XXXX 7654] Bert Last Name\* 180 days of statements will be retrieved and sent to PayOK. Ruiz Send Email Address\* bert.ruiz@payok.com.au Phone Number\* 0416878437 **Pending Verification** Thank you for providing your payee details, your documents have been sent to Wyndham Next → ← Back City Council for review, you can now close this window